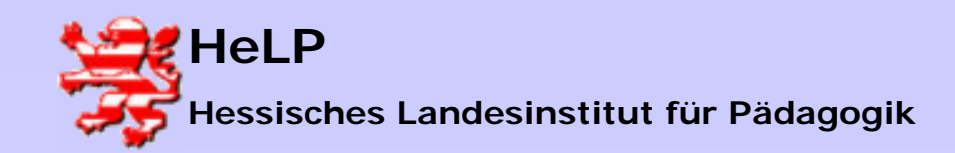

Windows 2000 Server LANiS-CD/DVD-Server

# **Der CD/DVD-Server in LANiS**

Der CD/DVD-Server ermöglicht es, gebrannte Images von CDs in einem virtuellen CD-Laufwerk zur Verfügung zu stellen.

Der CD/DVD-Server steht für die Benutzer im Schülermodul und im Lehrermodul zu Verfügung.

Der CD/DVD-Server ist integraler Bestandteil von LANiS und wird bei der Installation mit eingerichtet.

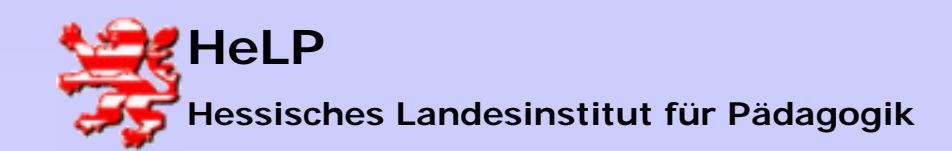

Windows 2000 Server LANiS-CD/DVD-Server

#### Vorbereitungen

### Am Lehrerrechner

Starten sie im Lehrermodul den CD/DVD-Zugriff.

Es öffnet sich ein Fenster, in dem die bereit gestellten CD-Images angezeigt werden.

Bei der Installation wird eine Beispiel-CD automatisch installiert. Diese sollten sie dort vor finden.

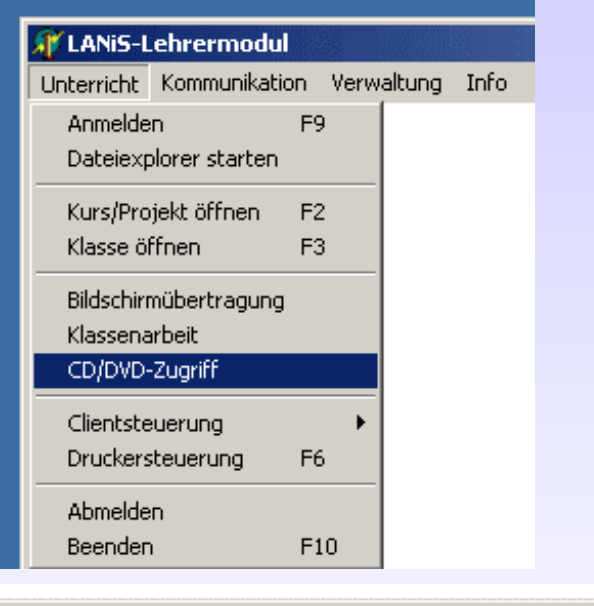

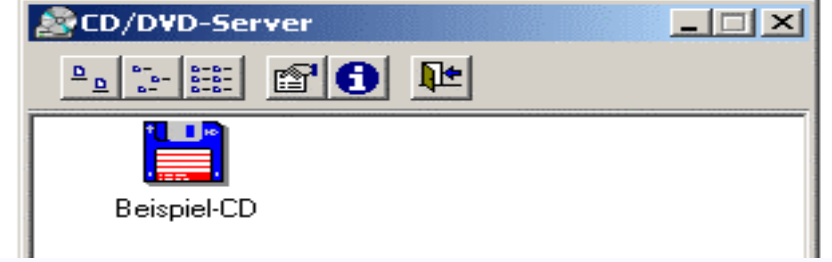

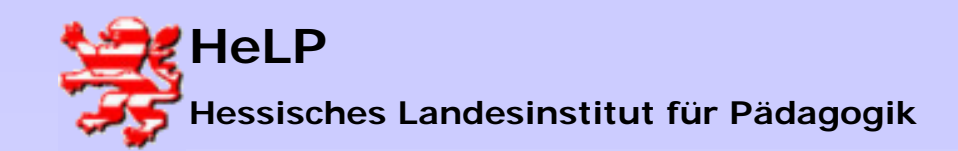

Windows 2000 Server LANiS-CD/DVD-Server

#### Vorbereitungen

Nun sollen weitere CDs installiert werden, damit sie allen LANiS-Benutzern zur Verfügung stehen.

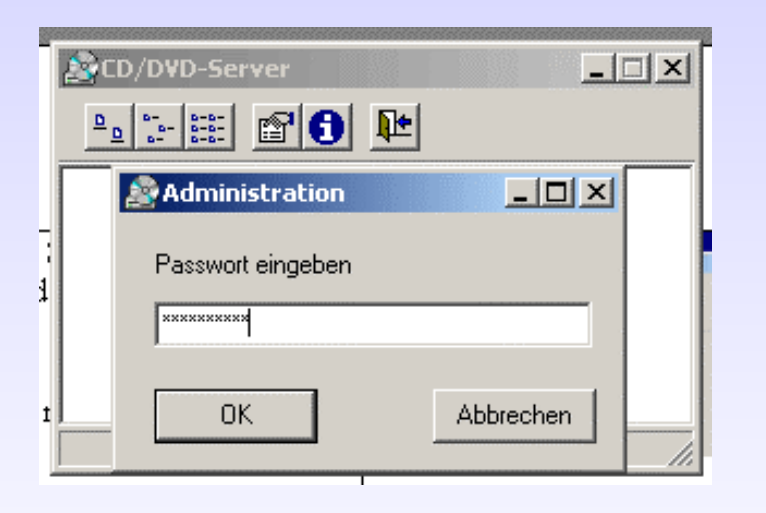

Klicken sie auf das Administrator-Icon (viertes von links), und melden Sie sich als Administrator an.

Lanisadmin-Kennwort: L1nis1dmin

Auf diese weise erhalten Sie Zugriff auf die Konfigurationen am Server.

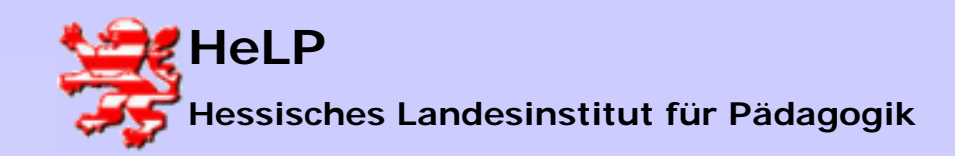

Windows 2000 Server LANIS-CD/DVD-Server

#### Vorbereitungen

### Reiter Konfiguration:

Achten Sie darauf, dass alle vier angegebenen Pfade auf den Server weisen.

| 🗟 Optionen                                                                                |                                      |                          | <u>- 0 ×</u>      |
|-------------------------------------------------------------------------------------------|--------------------------------------|--------------------------|-------------------|
| Konfiguration Daemon-Tools Verfügbar                                                      | CD lokal installieren                | Startdatei bearbeiten [  | Info              |
| C <u>D</u> /DVD-Datei in \\Server\Freigabe\Ordn                                           | er\cdroms.txt                        |                          | Dokumentieren     |
| \\DC\LANiS-CD\$\Images\cdroms.txt                                                         |                                      |                          | Passwort          |
| <u>C</u> lient-Verzeichnis für Startdateien von CD/                                       | 'DVD-Aufrufen                        |                          |                   |
| \\DC\LANiS-CD\$\Tools                                                                     |                                      |                          | <u>S</u> chließen |
| <u>S</u> erver-Verzeichnis für Startdateien von CD                                        | /DVD-Aufrufen                        |                          |                   |
| \\DC\LANiS-CD\$\Images                                                                    |                                      |                          |                   |
| <u>I</u> NI-Datei                                                                         |                                      |                          |                   |
| \\dc\lanis-cd\$\tools\CDServer.INI                                                        |                                      | <b></b>                  |                   |
| <ul> <li>Dokumentieren</li> <li>manuell</li> <li>automatisch als Administrator</li> </ul> | Layout über INI-<br>Passwort deaktiv | Datei vorgeben<br>vieren |                   |
| O automatisch als Benutzer                                                                |                                      |                          |                   |

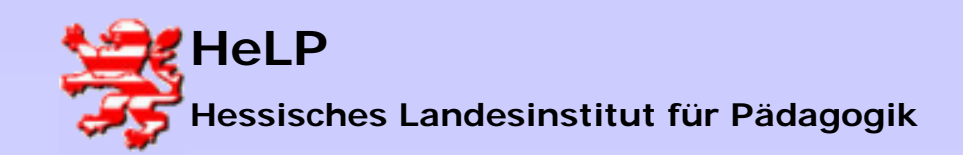

Windows 2000 Server LANiS-CD/DVD-Server

#### Vorbereitungen

| [ | 🕸 Optionen        |              |         |                   |                              |               |        |                   |
|---|-------------------|--------------|---------|-------------------|------------------------------|---------------|--------|-------------------|
|   | Konfiguration [ ] | Daemon-Tools | Verfügl | bar CD lokal inst | tallieren 🛛 Startdatei beart | peiten   Info |        |                   |
|   | CD/DVD-Titel      | \\Server     | 1       | Freigabe          | Mmage                        | -Optionen     | Status | Bearbeiten        |
|   | Beispiel-CD       | VVDC         | 1       | lanis-CD\$        | \images\beispiel.nrg         |               | ok     |                   |
|   |                   |              |         |                   |                              |               |        | Erzeugen          |
|   |                   |              |         |                   |                              |               |        | Aktualisieren     |
|   |                   |              |         |                   |                              |               |        | <u>S</u> chließen |

#### Reiter Verfügbar:

Zeigt diejenigen CD-Images, die verfügbar und erreich bar sind.

Ein Klick auf den Button Bearbeiten öffnet die Text- Datei

*L:* \*LANIS-CD*\*Images*\*cdroms.txt* 

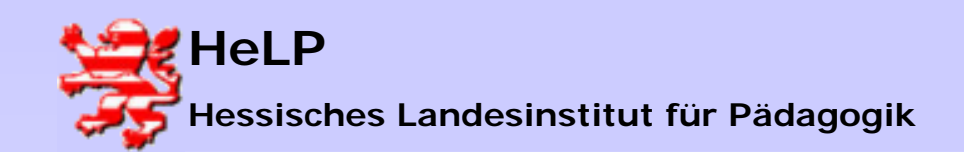

Windows 2000 Server LANiS-CD/DVD-Server

#### Vorbereitungen

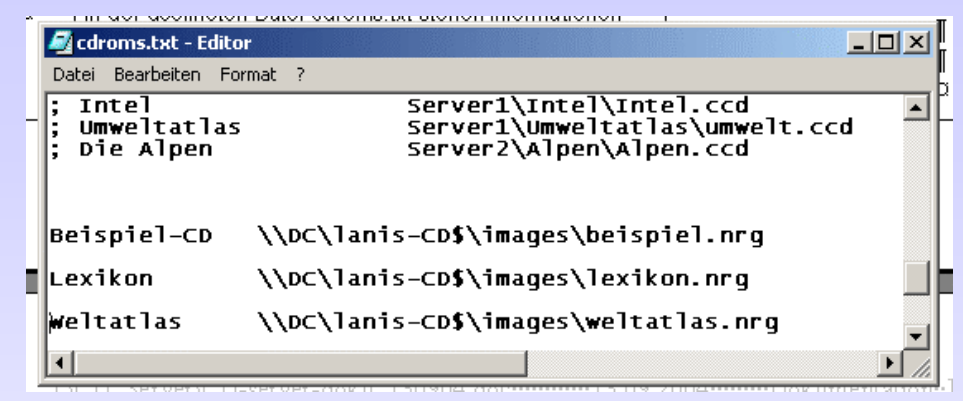

In der geöffneten Datei *cdroms.txt* stehen Informationen über die CD-Images, die am Server abgelegt sind.

In der letzten Zeile steht der Pfad zur einzigen bereits bestehenden CD-Image-Datei.

Beispiel-CD \\DC\lanis-cd\$\images\beispiel.nrg

Ergänzen Sie die Datei um die Einträge

Weltatlas **\\DC\lanis-cd\$\images\weltatlas.nrg** 

Lexikon \\DC\lanis-cd\$\images\lexikon.nrg

Beenden Sie mit *Datei\_speichern!!* 

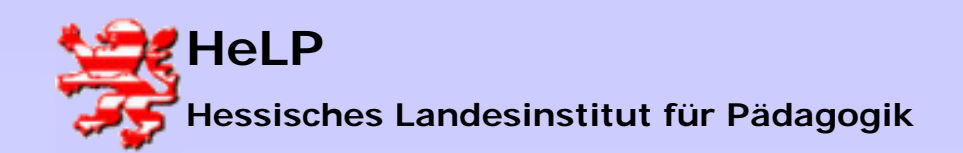

Windows 2000 Server LANiS-CD/DVD-Server

#### Vorbereitungen

| 🔊 Optionen       |                  |                        |                                  |           |        | _ 🗆 ×         |
|------------------|------------------|------------------------|----------------------------------|-----------|--------|---------------|
| Konfiguration Da | emon-Tools Verfu | igbar   CD lokal insta | illieren 🗍 Startdatei bearbeiten | Info      |        |               |
| CD/DVD-Titel     | \\Server         | \Freigabe              | Vimage                           | -Optionen | Status | Bearbeiten    |
| Beispiel-CD      | \\DC             | Manis-CD\$             | \images\beispiel.nrg             |           | ok     |               |
| Lexikon          | \\DC             | Manis-CD\$             | \images\lexikon.nrg              |           | ok     | Erzeugen      |
| Weltatlas        | \\DC             | Manis-CD\$             | \images\weltatlas.nrg            |           | ok     |               |
|                  |                  |                        |                                  |           |        | Aktualisieren |
|                  |                  |                        |                                  |           |        | Schließen     |
|                  |                  |                        |                                  |           |        |               |

Wählen Sie im <u>Reiter Verfügbar</u> den Button <u>Aktualisieren.</u>

Nun werden alle drei CD-Images angezeigt.

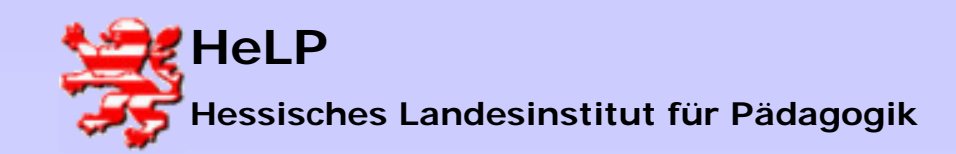

Windows 2000 Server LANiS-CD/DVD-Server

#### Installation

#### Hinweis:

Es folgt nun die Installation der CDs. Hierbei müssen zwei Fälle unterschieden werden.

### <u>Fall1:</u>

**Programme** bzw. CDs, die normalerweise **direkt von der CD starten** und keine lokale Installation am Client erfordern. Hierfür reicht die Installation an einem Client aus. In unserem Beispiel: Lexikon

### <u>Fall 2:</u>

**Programme**, die vor der Verwendung lokal an jedem **Client lokal installiert** werden müssen. Für ein solches Programm muss man leider jeden Client im Netzwerk besuchen. In unserem Beispiel: **Weltatlas** 

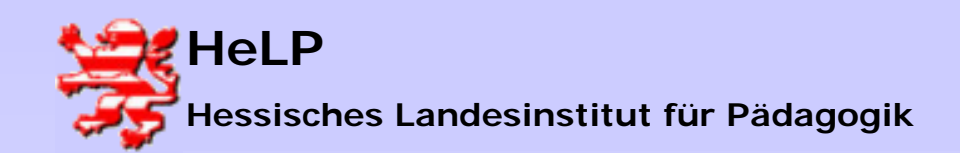

Windows 2000 Server LANiS-CD/DVD-Server

#### Fall 1: Einrichten einer CD ohne lokale Installation

| A Optionen    |                                                           |                    |
|---------------|-----------------------------------------------------------|--------------------|
| Konfiguration | Daemon-Tools Verfügbar CD lokal installieren Startdatei b | earbeiten Info     |
| CD-Titel      | Imagedatei                                                |                    |
| Lexikon       | \\DC\lanis-CD\$\images\lexikon.nrg                        | Aus <u>w</u> ahlen |
| 🗋 Weltatlas   | \\DC\lanis-CD\$\images\weltatlas.nrg                      | <u>E</u> rstellen  |
|               |                                                           | Hiermit kann ein   |

### Reiter CD lokal installieren:

Wählen Sie die Taste *Erstellen*, dies erzeugt eine Startdatei. Diese Option installiert das Programm <u>nicht</u> auf der lokalen Festplatte.

Es erscheint ei Fenster mit vier Zeilen. In diese Zeilen können die Startoptionen eingetragen werden. Öffnen Sie die Verzeichnisse mit den Icons rechts.

| Programm            |                              |  |
|---------------------|------------------------------|--|
|                     |                              |  |
|                     |                              |  |
| <u>A</u> rbeitsverz | eichnis                      |  |
| F                   |                              |  |
| <u>S</u> ymboldate  | ei                           |  |
|                     |                              |  |
| Symbol              | Die Datei enthält 0 Symbole. |  |
| -                   | 0 🚖                          |  |
| <u>1:</u>           |                              |  |

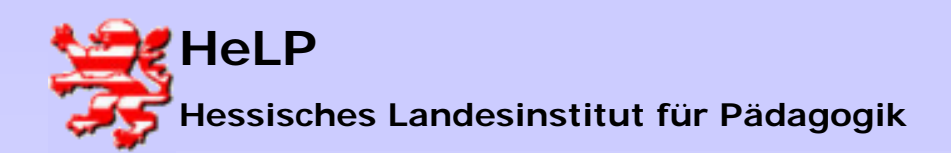

Windows 2000 Server LANiS-CD/DVD-Server

| Programmdatei                      | auswählen                                                                                                    |                                                                                                    |               |     | <u>? ×</u>          |
|------------------------------------|----------------------------------------------------------------------------------------------------|----------------------------------------------------------------------------------------------------|---------------|-----|---------------------|
| Suchen in:                         | 🎯 NEU (Y:)                                                                                                    |                                                                                                    | - + 🗈         | 📸 🎹 |                     |
| Verlauf<br>Desktop<br>Arbeitsplatz | DATA<br>MEDIA<br>VFW<br>AUTORUN.EXE<br>AUTORUN.INF<br>CMDIALOG.VBX<br>CTL3D.DLL<br>GESCHENK.EXE<br>GESCHENK.HLP<br>GESCHENK.TX~<br>LIESMICH.WRI | MEDIA.EXE<br>MHGLBL.VBX<br>MHRUN400.DLL<br>MHTAB.VBX<br>MHTIP.VBX<br>MSOUTLIN.VBX<br>MVX.VBX<br>SETUP.EX~<br>SETUP.EXE<br>SETUP.EXE<br>SETUP.EXE<br>THREED.VBX | VINILEX.EXE   |     |                     |
|                                    | Dateiname:<br>Dateityp:                                                                                                    | UNILEX.EXE<br>Alle                                                                                                    |               | •   | Öffnen<br>Abbrechen |
| <u>A</u> r                         | beitsverzeich:                                                                                                    | nis                                                                                                    |               |     |                     |
| 31                                 | 1:3                                                                                                    |                                                                                                    |               |     |                     |
| <u>) S</u>                         | ymboldatei                                                                                                    |                                                                                                    |               |     |                     |
|                                    | Y:\UNILEX.E                                                                                                    | ×e                                                                                                    |               |     |                     |
| S                                  | ymbol                                                                                                    | Die Datei enth                                                                                                    | ält 1 Symbol. |     |                     |

ŧ

Symbol speichern

#### Fall 1: Einrichten einer CD ohne lokale Installation

Wählen Sie die Startdatei des Programms auf dem Daemon Tool-Laufwerk (Y:).

Nach der Wahl der Startdatei wird in die Zeile Arbeitsverzeichnis automatisch das Daemon-Tool-Laufwerk (Y) eingetragen.

Jetzt sollte noch ein Symbol (Start-Icon) gespeichert werden.

Wählen Sie dazu den Button Symbol speichern.

Es wird ein Baum zur Verzeichniswahl geöffnet.

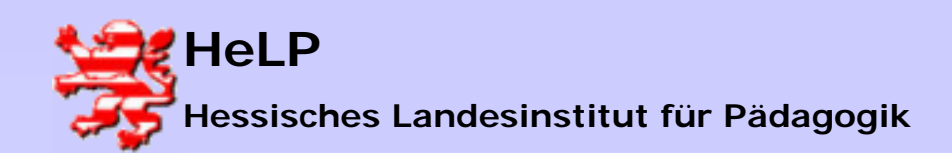

Windows 2000 Server LANIS-CD/DVD-Server

#### Fall 1: Einrichten einer CD ohne lokale Installation Datei speichern unter Speichern in: 🔯 Ianis-CD\$ auf Dc • 这 Verlauf 🚮 Desktop 3 🖳 Arbeitsplatz Verlauf 🛃 3½-Diskette (A:) 글 Lokaler Datenträger (C:) 1 画 Lokaler Datenträger (D:) 🚐 Lokaler Datenträger (E:) Lokaler Datenträger (F:) Lokaler Datenträger (G:) 🔊 CD (H:) Arbeitsplata ਦ Lanis\_doku\_110904 auf "Dc" (l:) **6**2 🧾 Wechseldatenträger (J:) ٦. 로 lanis\$ auf "Dc" (L:) ¢. 🗩 RaumTausch\$ auf "Dc" (R:) ਦ SchulTausch\$ auf "Dc" (S:) 👳 SchulVorlagen\$ auf "Dc" (T:) 룾 LehrerTausch\$ auf "Dc" (U:) ਦ LehrerVorlagen\$ auf "Dc" (V:) 😴 HomeDirs\$ auf "Dc" (W:) 颤 NEU (Y:) σ 🔠 Netzwerkumgebung Gesamtes Netzwerk Jet Microsoft Windows-Netzwerk 📥 Schulung Reiter Startdatei b 🔍 Do lanis-CD\$ auf Do

Wählen Sie als Ziel für die

Symboldateidas Verzeichnis

### \\DC\lanis-cd\icons\

Bestätigen Sie mit OK.

Durch das OK verschwindet der Eintrag Lexikon aus dem Fenster.

| Startdatei für "Lexikon" erstellen | ×        |
|------------------------------------|----------|
| Programm                           |          |
| Y:\UNILEX.EXE                      | 2        |
| Argumente                          | _        |
|                                    |          |
| Arbeitsverzeichnis                 |          |
| YA                                 | <b>2</b> |
| <u>S</u> ymboldatei                |          |
| \\DC\lanis-CD\$\lcons\lexikon.ico  | 2        |
| Symbol Die Datei enthält 1 Symbol. |          |
|                                    |          |
| Symbol speichern QK Abbred         | hen      |

September 2004

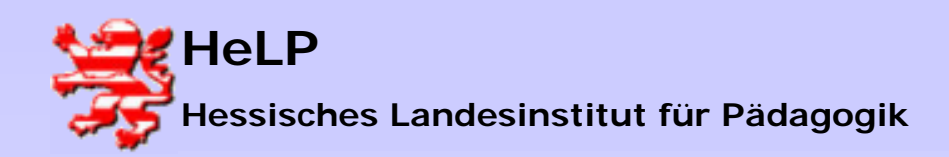

Windows 2000 Server LANiS-CD/DVD-Server

#### Fall 1: Einrichten einer CD ohne lokale Installation

| A Optionen    |                                                  |                       |                     |
|---------------|--------------------------------------------------|-----------------------|---------------------|
| Konfiguration | Daemon-Tools   Verfügbar   CD lokal installieren | Startdatei bearbeiten | Info                |
| CD-Titel      | Startdatei                                       |                       |                     |
| 🖳 Beispiel-CD | \\DC\LANiS-CD\$\Tools\Beispiel-CD.Ink            |                       | <u>B</u> earbeiten  |
| S Lexikon     | \\DC\LANiS-CD\$\Tools\Lexikon.lnk                |                       | Öffnet die Startdal |

| {   |     | Optionen            |                                |                                               |
|-----|-----|---------------------|--------------------------------|-----------------------------------------------|
|     | Ko  | nfiguration   Da    | emon-Tools   Verfügbar   CD lo | lokal installieren Startdatei bearbeiten Info |
| ţ   | C   | D-Titel S           | tartdatei                      | Restains                                      |
| ¢   |     | Beispiel-CD \       |                                | el-CD.Ink                                     |
| Ì   |     | Lexikon \           | VUULANIS-UU\$\1 ools\Lexikor   | n.bat BAT erzeugen                            |
|     |     | Startdatei "\`      | \DC\LANiS-CD\$\Tools\Lexi      | ikon.lnk" bearbeiten 🗵                        |
|     |     | Programm            |                                |                                               |
| -   |     | Y:\UNILEX.          | EXE                            | 🖻 🛌                                           |
| li  |     | Argumente           |                                | 🖉 Lasilaa kat. Editar                         |
|     |     |                     |                                | Datei Bearbeiten Format 2                     |
|     | L   | Arbeitsverzeic      | hnis                           | REM \\DC\LANis-CD\$\Tools\Lexikon.bat         |
|     |     | Y:V                 |                                | GECHO OFF                                     |
|     |     | <u>S</u> ymboldatei |                                |                                               |
|     |     | \\DC\lanis-l        | CD\$\lcons\lexikon.ico         |                                               |
| -   |     | Symbol              | Die Datei enthält 1 Symbol.    |                                               |
| ţ   |     |                     | 1 韋                            |                                               |
| эİ  | -   |                     | Sumbol speichern               |                                               |
| าที | nst |                     |                                | <u> </u>                                      |

### Reiter Startdatei bearbeiten.

\_Wählen Sie bearbeiten.

Hierdurch wird die zuvor angelegte Startdatei geöffnet.

Die vier Zeilen mit den Einträgen können gesehen und bearbeitet werden.

Es werden die Pfade angezeigt

Überprüfen Sie, ob alle Pfade zum Server weisen.

Schließen Sie mit ok.

Drücken Sie den Button <u>BAT erzeugen.</u> Dadurch wird eine Batch-Datei für den Programmstart erzeugt.

Durch einen erneuten Klick auf Bearbeiten wird diese Datei im Editor angezeigt.

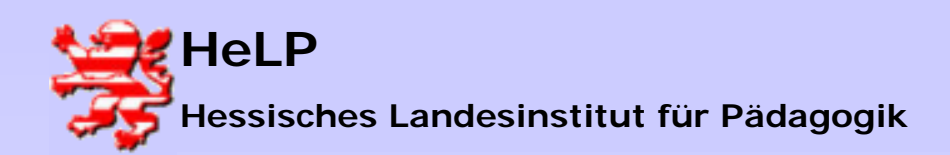

Windows 2000 Server LANiS-CD/DVD-Server

#### Fall 1: Einrichten einer CD ohne lokale Installation

|    | A Coptionen                                                                      | -OX               |
|----|----------------------------------------------------------------------------------|-------------------|
|    | Konfiguration Daemon-Tools Verfügbar CD lokal installieren Startdatei bearbeiten | Info              |
|    | CD-Titel Startdatei                                                              | Descholars 1      |
| d  | Beispiel-CD \\DC\LANiS-CD\$\Tools\Beispiel-CD.Ink                                |                   |
| ta | Lexikon \\DC\LANiS-CD\$\\Tools\Lexikon.bat                                       | BAT erzeugen      |
| е  |                                                                                  | VBS erzeugen      |
| D  |                                                                                  | Löschen           |
| :e |                                                                                  | Ansehen           |
| ta |                                                                                  | Einlegen          |
| 16 |                                                                                  | Starten           |
| _  |                                                                                  | Aktualisieren     |
|    |                                                                                  | <u>S</u> chließen |
|    |                                                                                  | 1.                |

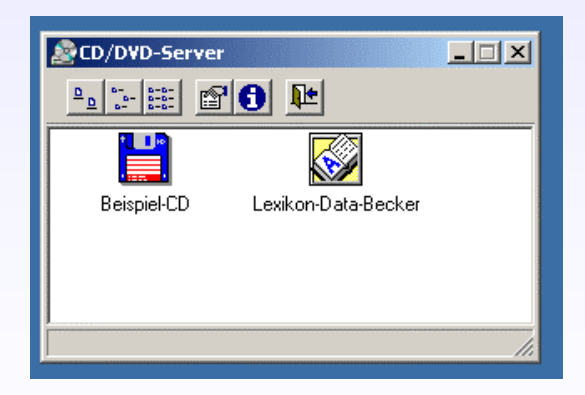

Beenden Sie den Vorgang mit dem Button <u>Schließen.</u>

Im Fenster des CD/DVD—Servers sind die Icons für die neu installierten Programme erschienen.

Sie können nun gestartet werden.

Der CD-Zugriff ist von jedem beliebigen Schülerarbeitsplatz möglich.

Eine individuelle Anmeldung mit Passwort ist für die Benutzung nicht erforderlich.

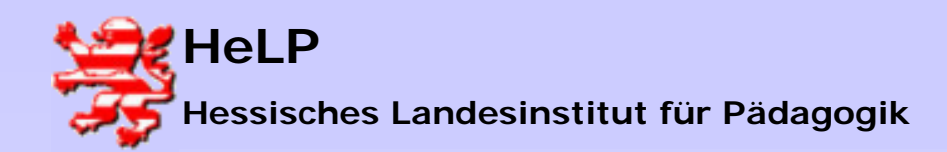

Windows 2000 Server LANiS-CD/DVD-Server

#### Fall 1: Einrichten einer CD ohne lokale Installation

Am Server nach sehen.

#### Die Icons als Startbilder sind dazu gekommen

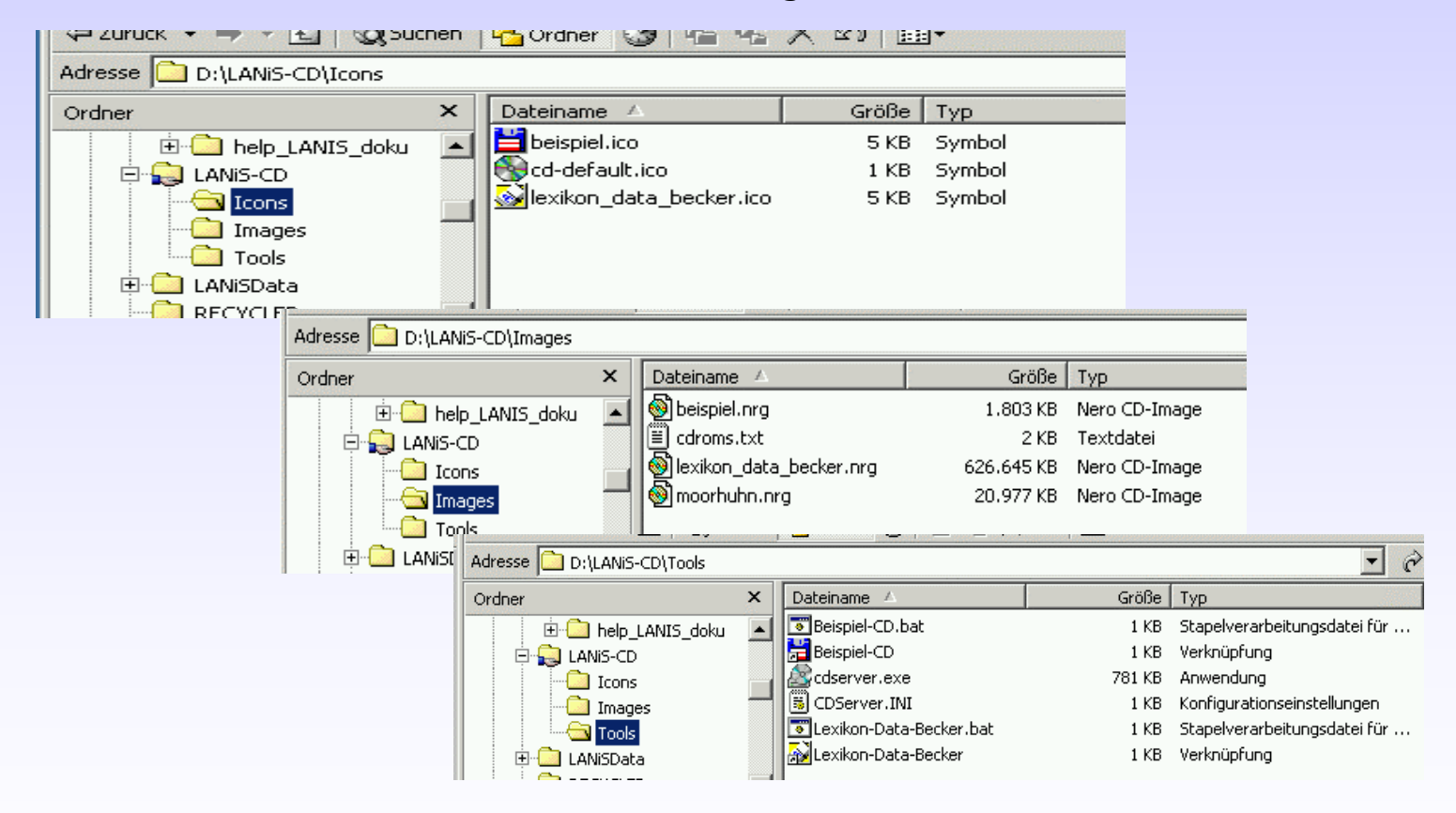

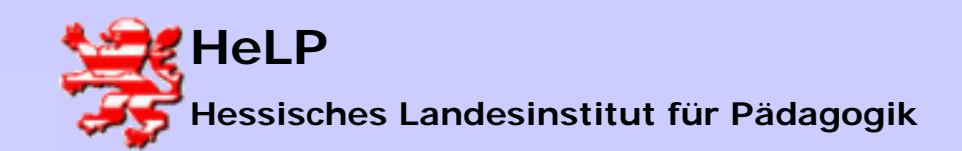

Windows 2000 Server LANiS-CD/DVD-Server

Fall 1: Einrichten einer CD ohne lokale Installation

Am Server wurde die Datei dokuimages erstellt. In ihr wird zentral dokumentiert, an welchen Clients die Programme bzw. CD-Zugriffe installiert wurden.

| 🔍 D:\LANiS-CD\Images                                                                                                    |                                                                                                    |                                                                                                    | _D×                                                                                                    |
|----------------------------------------------------------------------------------------------------|----------------------------------------------------------------------------------------------------|----------------------------------------------------------------------------------------------------|----------------------------------------------------------------------------------------------------|
| Datei Bearbeiten Ansicht F                                                                                                    | avoriten Extras ?                                                                                                    |                                                                                                    | ┛ dokuimages.txt - Editor                                                                                                    |
| 🗘 Zurück 👻 🔿 👻 🔯 🧕                                                                                                    | ichen 🔁 Ordner 🧭 階                                                                                                    | N X 2                                                                                                    | Datei Bearbeiten Format ?                                                                                                    |
| Adresse 🔄 D:\LANiS-CD\Images                                                                                                    |                                                                                                    |                                                                                                    | [\\B409PC00   192.168.120.254]<br> Beispiel-CD= ok                                                                                                    |
| Ordner       ×         Images       Images         Images       Images         Imag | Dateiname<br>dokuimages.txt<br>cdroms.txt<br>beispiel.nrg<br>moorhuhn.nrg<br>physik.nrg<br>brockhaus_1_politik.nrg<br>weltatlas.nrg<br>MSLR4.NRG<br>lexikon.nrg | Größe ▲<br>1 KB<br>2 KB<br>1.803 KB<br>20.977 KB<br>131.279 KB<br>434.957 KB<br>534.027 KB<br>611.235 KB<br>626.645 KB | Lexikon= ok<br>Weltatlas= nein<br>Zeit=13.09.2004 18:56:52<br>[Beispiel-CD]<br>\B409PC00   192.168.120.254= ok<br>\DC   172.18.1.250= ok<br>[Lexikon]<br>\B409PC00   192.168.120.254= ok<br>\DC   172.18.1.250= ok<br>[Weltatlas]<br>\B409PC00   192.168.120.254= nein<br>\DC   172.18.1.250= nein<br>[\DC   172.18.1.250]<br>Beispiel-CD= ok<br>Lexikon= ok<br>Weltatlas= nein<br>Zeit=13.09.2004 18:54:14 |
| 1 Objekt(e) markiert                                                                                                    |                                                                                                    | 4                                                                                                    | 121 Byte 🖳 Arbeitsplatz                                                                                                    |

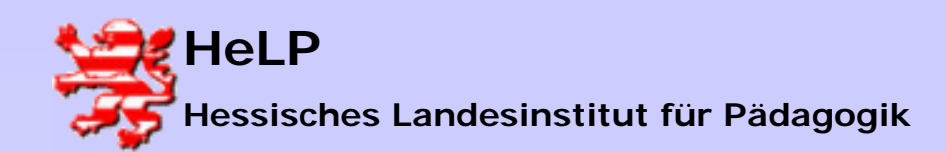

Windows 2000 Server LANIS-CD/DVD-Server

#### Fall 2: Einrichten einer CD mit lokaler Installation

| 🔊 Optionen                                                                                                    |                   |
|----------------------------------------------------------------------------------------------------|-------------------|
| Konfiguration Daemon-Tools Verfügbar CD lokal installieren Startdatei bearbeiten                                                                                                    | Info              |
| CD/DVD-Datei in \\Server\Freigabe\Ordner\cdroms.txt \\DC\LANIS-CD\$\Images\cdroms.txt                                                                                                    | Dokumentieren     |
| Client-Verzeichnis für Startdateien von CD/DVD-Aufrufen                                                                                                    | <u>S</u> chließen |
| Server-Verzeichnis für Startdateien von CD/DVD-Aufrufen                                                                                                    |                   |
| INI-Datei                                                                                                    |                   |
| Dokumentieren       Imanuel         Imanuell       Imanuell         Imanuell       Imanuell         I |                   |

| 2 Optionen                                           |                                   |
|------------------------------------------------------|-----------------------------------|
| Konfiguration Daemon-Tools Verfügbar CD lokal instal | lieren Startdatei bearbeiten Info |
| CD-Titel Imagedatei                                  |                                   |
| Weltatlas \\DC\lanis-CD\$\images\weltatlas.nrg       | Aus <u>w</u> ahlen                |
|                                                      | Erstellen                         |
|                                                      | Installieren                      |
|                                                      | Installiert die aus               |

### Für die lokale Installation

#### Den Button Installieren wählen

Nun sollte die Installation von der CD starten.

Diese speichert die erforderlichen Programme auf der lokalen C: Platte

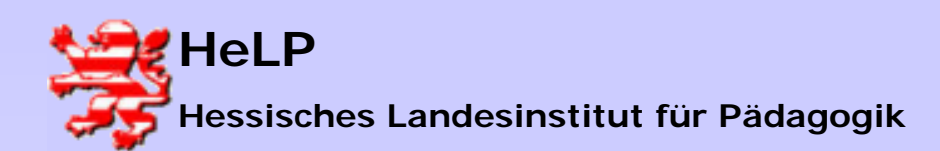

Windows 2000 Server LANiS-CD/DVD-Server

#### Fall 2: Einrichten einer CD mit lokaler Installation

X

CD-ser... 🔄 C:\Dok...

| G                        | GEOTHEK                                                                                                    |                                                          |
|--------------------------|----------------------------------------------------------------------------------------------------|----------------------------------------------------------|
| W                        | ELTATLAS                                                                                                    | S                                                        |
|                          | SETUP                                                                                                    |                                                          |
|                          | Geothek Setup                                                                                                    | ×                                                        |
|                          | Herzlich wilkommen beim Setup-Program<br>Weltatlas 3.0 für Windows.                                                                                            | nm für Geothek                                           |
|                          | Dieses Programm ermöglicht Ihnen, Geothek Well<br>Windows auf Ihrem System zu installieren. Im nä<br>können Sie das Zielverzeichnis für Geothek ange           | tatlas 3.0 für<br>chsten Schritt<br>ben.                 |
|                          | Es besteht auch die Möglichkeit, den Installation:<br>wählen. Mit 'Weiter' können Sie mit der Installati<br>Betätigen Sie 'Beenden', um die Installation sofor | smodus zu<br>on fortfahren.<br>t zu beenden.             |
|                          | <u>Weiter</u> <u>B</u> eenden                                                                                                    |                                                          |
|                          |                                                                                                    |                                                          |
|                          | SETUP                                                                                                    |                                                          |
|                          | Geothek Setup<br>Zielverzeichnis:                                                                                                    | ×                                                        |
|                          | C:\GEOTHEK3                                                                                                    | Ä <u>n</u> dern                                          |
|                          | Installationsmodus:                                                                                                    |                                                          |
|                          | <u>Minimalinstallation</u> <u>Standardinatallation</u>                                                                                                    |                                                          |
|                          | O Maximalinstallation                                                                                                    |                                                          |
|                          |                                                                                                    |                                                          |
|                          |                                                                                                    |                                                          |
|                          |                                                                                                    |                                                          |
|                          | Information                                                                                                    |                                                          |
|                          | Bitte etwas Geduld, das Installations<br>Nach vollständiger Installation der no                                                                                | programm wurde gestartet.<br>euen CD mit OK weitermacher |
| <del>5 0,9 cm 2e •</del> |                                                                                                    |                                                          |
|                          | OK Ca                                                                                                    | ncel                                                     |

🐨 Guck m...

CD/DVD-Server

Für die lokale Installation sollte man einen Platz auf der lokalen Platte C: wählen.

Nach Fertigstellung der Installation:

Über die Startleiste unten den CD-Server wählen.

**Das Informations-Fenster sollte** erscheinen

🖙 schuele... 🖉 CD/DV...

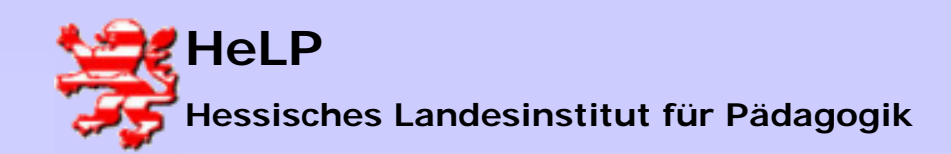

Windows 2000 Server LANiS-CD/DVD-Server

Fall 2: Einrichten einer CD mit lokaler Installation

| Confirm | ×                                         |  |  |  |  |
|---------|-------------------------------------------|--|--|--|--|
| ?       | Ist die CD tatsächlich jetzt installiert? |  |  |  |  |
|         | <u>Y</u> es <u>N</u> o                    |  |  |  |  |

Sie werden gefragt, ob sie die CD installieren wollen.

Wählen Sie NO

| A Option  | nen                        |                                           |                |                       |                       |            | - 🗆 ×   | 1        |
|-----------|----------------------------|-------------------------------------------|----------------|-----------------------|-----------------------|------------|---------|----------|
| Konfigura | ation                      | Daemon-Tools                              | Verfügbar      | CD lokal installieren | Startdatei bearbeiten | Info       |         |          |
| CD-Titel  |                            | Imagedatei                                |                |                       |                       | 1          |         |          |
| . 🗋 Welta | atlas                      | tlas \\DC\lanis-CD\$\images\weltatlas.nrg |                |                       |                       |            |         | <u> </u> |
|           |                            |                                           |                |                       |                       | Ēr         | stellen |          |
| St        | artda                      | tei für "Welta                            | tlas" erste    | llen                  |                       |            |         | ×        |
| E         | Program                    | nm                                        |                |                       |                       |            |         |          |
|           | <b></b>                    |                                           |                |                       |                       |            |         | <b>2</b> |
| A         | \rgume                     | nte                                       |                |                       |                       |            |         |          |
|           |                            |                                           |                |                       |                       | 1          |         |          |
| A         | <u>A</u> rbeitsverzeichnis |                                           |                |                       |                       |            |         |          |
|           |                            |                                           |                |                       |                       |            |         | 2        |
| s         | ymbol                      | datei                                     |                |                       |                       |            |         |          |
|           |                            |                                           |                |                       |                       |            |         | 🚘        |
| s         | ,<br>Symbol                | Die Da                                    | atei enthält 0 | Symbole.              |                       |            |         |          |
|           |                            | 0                                         | \$             |                       |                       |            |         |          |
|           |                            |                                           |                |                       |                       |            | -       |          |
|           |                            | Syr                                       | nbol speiche   | m                     |                       | <u>0</u> K | Abbre   | chen     |

#### Reiter CD lokal installieren

Wählen Sie den Button Erstellen

Dieser Vorgang erstellt eine eine Startdatei.

Im Fenster mit den vier Zeilen werden die Pfade gewählt.

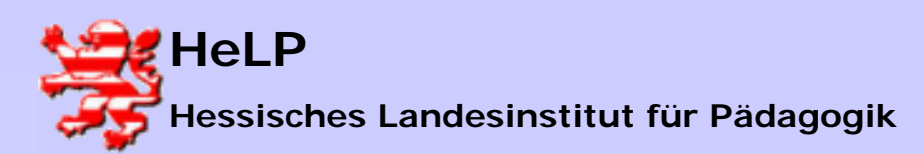

Windows 2000 Server LANiS-CD/DVD-Server

Fall 2: Einrichten einer CD mit lokaler Installation

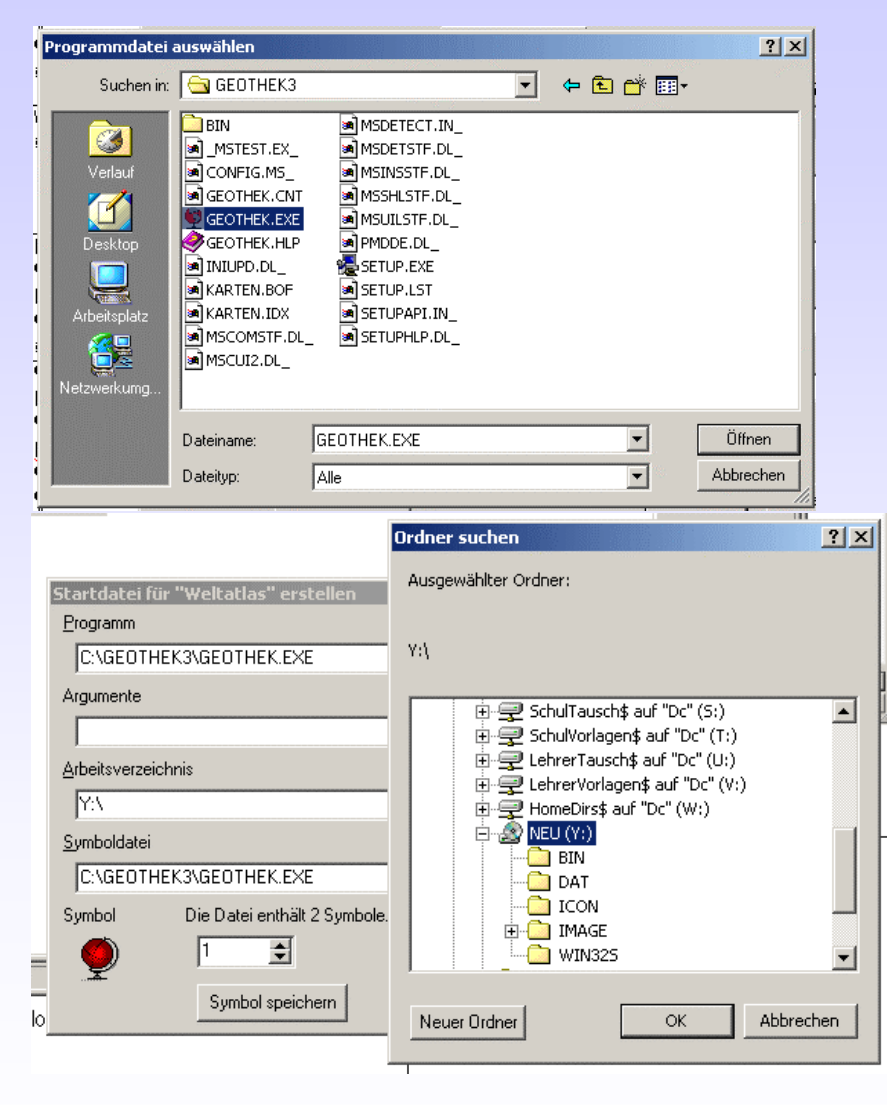

Lokalen Pfad wählen.

D.h. ein Programm, dass auf C: installiert wurde, muss nun auch von C: starten.

Als Arbeitsverzeichnis wählen Sie das DaemonTool-Laufwerk Y:

September 2004

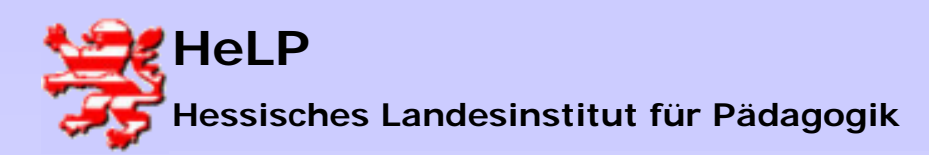

Windows 2000 Server LANiS-CD/DVD-Server

#### Fall 2: Einrichten einer CD mit lokaler Installation

| Konfiguratio                                  | n Daemon-Tools Verfügbar CD lokal installieren Startdatei bearbeiten Info                                                                                                    |
|-----------------------------------------------|----------------------------------------------------------------------------------------------------|
| CD-Titel                                      | Imagedatei                                                                                                    |
| 🗋 Weltatla                                    | s \\DC\\anis-CD\$\images\weltatlas.nrg                                                                                                    |
|                                               | Erstellen                                                                                                    |
|                                               |                                                                                                    |
| Start                                         | tdatei für "Weltatlas" erstellen 🛛 🛛 🖄                                                                                                    |
| Prog                                          | jramm                                                                                                    |
|                                               | \GEOTHEK3\GEOTHEK.EXE                                                                                                    |
| Argu                                          | umente                                                                                                    |
|                                               |                                                                                                    |
| Arbe                                          | eitsverzeichnis                                                                                                    |
| Y:                                            | X 😰                                                                                                    |
| Sym                                           | boldatei                                                                                                    |
| N N                                           | DC\lanis-CD\$\lcons\weltatlas.ico                                                                                                    |
| Sum                                           | hol Die Datei enthält 1 Sumbol                                                                                                    |
| - Contraction of the second                   |                                                                                                    |
|                                               |                                                                                                    |
| <u>,                                     </u> | Symbol speichern <u>O</u> K <u>A</u> bbrechen                                                                                                    |
| CD-Titel                                      | Startdatei Startdatei Startdatei Bacholin Jodis / Dei Dickal Installedent Constantiate Constantiate Constanti |
|                                               |                                                                                                    |
|                                               | Startuater (DC(LAMS-CD\$(100)s/weitatias.ink bearbeiten                                                                                                    |
|                                               | Programm                                                                                                    |
|                                               |                                                                                                    |
| -                                             | Programm C.\GEOTHEK3\GEOTHEKEXE                                                                                                    |
| -                                             | Programm C:\GEOTHEK3\GEOTHEK.EXE Argumente                                                                                                    |
| -<br><u>a</u>                                 | Programm C.\GEOTHEK3\GEOTHEK.EXE Argumente Argumente Argumente                                                                                                    |
| -<br><u>a</u><br>v                            | Programm C.\GEOTHEK3\GEOTHEK.EXE Argumente Arbeitsverzeichnis                                                                                                    |
| -<br>1<br>1                                   | Programm  C:\GEOTHEK3\GEOTHEK.EXE  Argumente  Arbeitsverzeichnis  Y:\  O = b.ktb.i                                                                                                    |
| -<br><u>a</u><br>V                            | Programm  C:\GEOTHEK3\GEOTHEK.EXE  Argumente  Arbeitsverzeichnis  Y:\ Symboldatei                                                                                                    |
| -<br>a<br>v<br>I,<br>r                        | Programm C:\GEOTHEK3\GEOTHEK.EXE Argumente Arbeitsverzeichnis Y:\ Symboldatei \\DC\Vanis-CD\$\\cons\weltatlas.ico                                                                                                    |
| -<br>a<br>u<br>u<br>r                         | Programm C:\GEOTHEK3\GEOTHEK.EXE Argumente Arbeitsverzeichnis Y:\ Symboldatei \\DC\Vanis-CD\$\\cons\weltatlas.ico Symbol Die Datei enthält 1 Symbol.                                                                                                    |
| -<br>a<br>v<br>t<br>r<br>d                    | Programm C:\GEOTHEK3\GEOTHEK.EXE Argumente Crbeitsverzeichnis Y:\ Symboldatei \\DC\Vanis-CD\$\\cons\weltatlas.ico Symbol Die Datei enthält 1 Symbol.                                                                                                    |
| –<br>a<br>w<br>1,<br>r<br>d                   | Pogramm  C:\GEOTHEK3\GEOTHEK.EXE  Argumente  Arbeitsverzeichnis  Y:\ Symboldatei  \\DC\Varis-CD\$\loons\weltatlas.ico  Symbol Die Datei enthäl 1 Symbol.  1                                                                                                    |

Start-Icon auf Server speichern.

Mit OK beenden

#### Im *<u>Reiter</u> Startdatei bearbeiten*

Den Button **Bearbeiten** wählen.

Kontrollieren Sie dort, ob alle Pfade richtig sind.

Dann den Button *BAT erzeugen* wählen.

Dadurch wird eine Batch-Datei für den Programmstart erzeugt.

September 2004

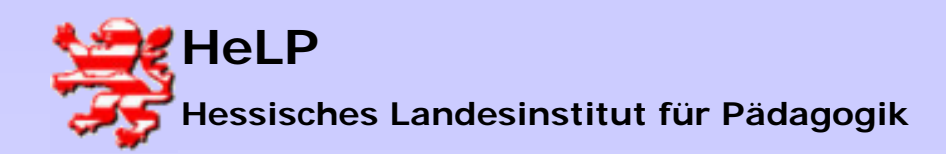

Windows 2000 Server LANiS-CD/DVD-Server

#### Fall 2: Einrichten einer CD mit lokaler Installation

| Î  | 20 Ontione   | en en                                    |                                           | - ITI XI         |
|----|--------------|------------------------------------------|-------------------------------------------|------------------|
| 1  | Konfigurati  | on Daemon-Tools Verfügbar CD lokal in    | stallieren Startdatei bearbeiten          |                  |
| r  | CD-Titel     | Startdatei                               |                                           |                  |
| 3  | 🖳 Beispie    | I-CD \\DC\LANiS-CD\$\Tools\Beispiel-CD.I | k                                         | Bearbeiten       |
|    | Lexikor      | n \\DC\LANiS-CD\$\Tools\Lexikon.bat      |                                           | PAT errougen     |
|    | 😴 Weltati    | as \\DC\LANiS-CD\$\Tools\Weltatlas.ba    |                                           | BAT eizeugen     |
|    | Start        | datei "\\DC\LANiS-CD\$\Tools\Weltatl     | as.lnk" bearbeiten                        | N                |
|    | Erogi        |                                          |                                           |                  |
| -  |              | GEUTHER3/GEUTHER.EXE                     |                                           |                  |
| p. | Argu         | mente                                    |                                           |                  |
|    |              | Datei                                    | atlas.bat - Editor<br>Bearbeiten Format ? | د اللالم         |
| ł  | Arbei        | itsverzeichnis                           | \DC\LANIS-CD\$\Too                        | ]s\weltatlas.bat |
|    | Ye           | GECH                                     | OFF                                       |                  |
|    | <u>S</u> ymb | ooldatei CD Y                            |                                           | /F               |
|    | W            | DC\lanis-CD\$\lcons\weltatlas.ico        | UTHERS (GEUTHER. EX                       | ίΕ<br>,          |
|    | Symb         | ool Die Dateien thält 1 Sym 🛒            |                                           | Þ                |
| ī  |              | ) 1 主 📃                                  |                                           |                  |
| L. |              | Sumbal anaisham                          |                                           | 1K Abbreshen     |
| n  | m ka         |                                          | <u>_</u>                                  |                  |
|    |              |                                          |                                           |                  |
|    | 6            |                                          |                                           |                  |
|    |              | Arrow CD/DVD-Server                      |                                           |                  |
|    |              |                                          |                                           |                  |
|    |              |                                          |                                           |                  |
|    |              |                                          |                                           |                  |
|    |              |                                          |                                           |                  |
|    |              |                                          |                                           |                  |
|    |              | Beispiel-CD                              | Lexikon                                   |                  |
|    |              |                                          |                                           |                  |
|    |              |                                          |                                           |                  |
|    |              |                                          |                                           |                  |
|    |              | 💆                                        |                                           |                  |
|    |              | A Calkablas                              |                                           |                  |
|    |              | weitatias                                |                                           |                  |
|    |              | <u> </u>                                 |                                           |                  |
|    |              |                                          |                                           | 4                |

Startdatei ansehen.

Mit dem Button <u>Ok</u> beenden

Beenden mit dem Button Schließen

Im Fenster des CD/DVD-Servers ist das Icon für die neu installierte Software erschienen.

Das Programm kann jetzt direkt angestartet werden.